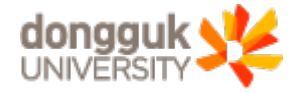

# 동국대 Webex 프로그램 학습자용 매뉴얼

IS IN THE

※ 실시간 원격수업의 교수 및 학습활동은 "동국대학교 교육윤리헌장"에 준하여 운영됩니다

H

#### ★ 소분류 주제 문구를 클릭하시면 해당 페이지로 이동합니다. ★

| 대분류                              | 소분류 (클릭 시 해당 페이지로 이동)                                | 페이지 |
|----------------------------------|------------------------------------------------------|-----|
|                                  | <u>1-1. Webex 프로그램 설치</u>                            | 4   |
| 1. Webex 원격수업 운영을 위한 준비          | <u>1-2. Webex 원격수업 운영을 위한 동국대 계정 확인</u>              | 7   |
|                                  | <u>1-3. Webex 척초 인중</u>                              | 11  |
| 2. e-Class를 통한 Webex 원격수업 참여     | <u>2. e-Class를 통한 Webex 원격수업 참여</u>                  | 12  |
| 2 a Class 영동 언어 Wabay 단도 사용 바바   | <u>3-1. e-Class 연동 없이 Webex 실행하는 방법</u>              | 18  |
| 3. e-Class 건강 IX의 Wedex 건축 개강 경험 | <u> 3-2. Webex 강의실 정보 사전 확인(e-Class 연동 불가 상황 대비)</u> | 22  |
| 4 Wehex 워격수언 참여를 위하              | <u>4-1. Webex 원격수업 참여 전 설정사항</u>                     | 24  |
| 설정사항 및 주요기능                      | <u>4-2. Webex 원격수업 참여 중 활용 가능한 기능</u>                | 29  |
|                                  | <u>4-3. Webex 스마트폰으로 활용하는 방법</u>                     | 36  |
|                                  | <u>5-1. e-Class를 통한 청강신청 방법</u>                      | 44  |
| 3. WEDEX 현식구립 연년 IIP             | <u>5-2. 수료생 Webex 강의 참여 방법</u>                       | 48  |

# 1. Webex 원격수업 운영을 위한 준비

1-1. Webex 프로그램 설치

1-2. Webex 원격수업 운영을 위한 동국대 계정 확인

1-3. Webex 최초 인증

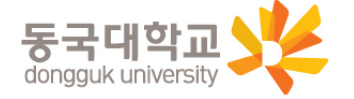

# 1-1. Webex 프로그램 설치

- 1. 본교 원격수업 통합 홈페이지에서 Webex 프로그램 설치 파일을 다운로드
  - <u>http://icampus.dongguk.edu</u> 접속 후 ① "Webex Download" 클릭 (5~10분 소요)

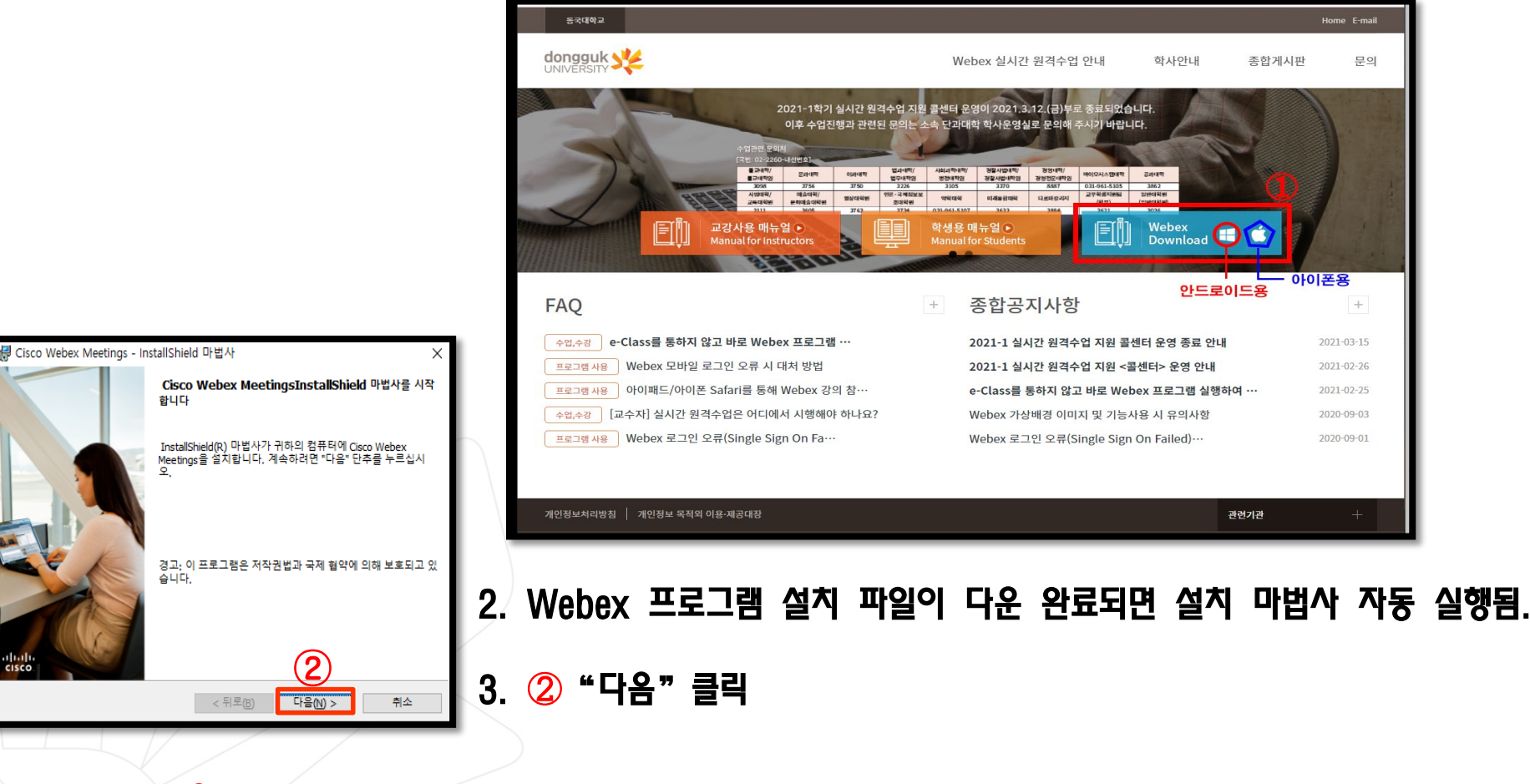

※ 설치과정을 반복하여 컴퓨터1, 컴퓨터2, 노트북 등에 중복설치 가능※ Window 7 지원 불가. Window 10 업데이트 이후 설치 진행 필수

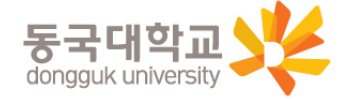

# 1-1. Webex 프로그램 설치

- 4. 사용권 계약서의 ① "동의" 클릭
- 5. ② "다음" 클릭
- 6. ③ "설치" 클릭

#### 7. 설치 진행 (2~3분 소요)후 ④ "완료" 클릭하여 설치 종료

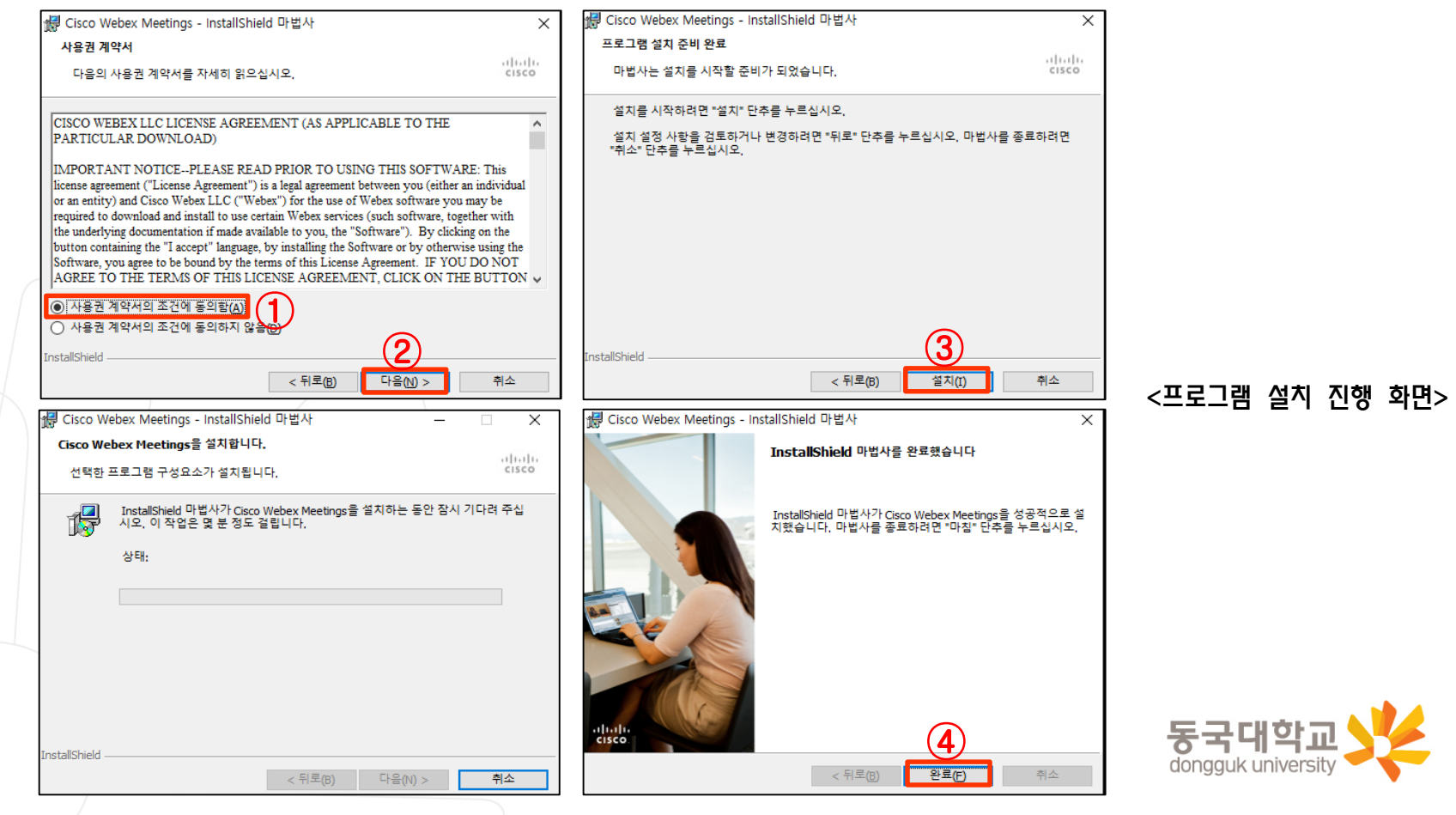

# 1. Webex 원격수업 운영을 위한 준비

1-1. Webex 프로그램 설치

1-2. Webex 원격수업 운영을 위한 동국대 계정 확인

1-3. Webex 최초 인증

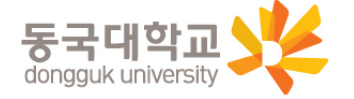

# 1-2. Webex 원격수업 운영을 위한 동국대 계정 확인

### [중요 사항 숙지 요망]

- uDRIMS, e-Class 접속 : 연수생 개인별 부여 ID 사용(ID 개별 안내)
- Webex 시스템 접속(어플리케이션 실행) : 본인ID@dgu.kr 계정 사용

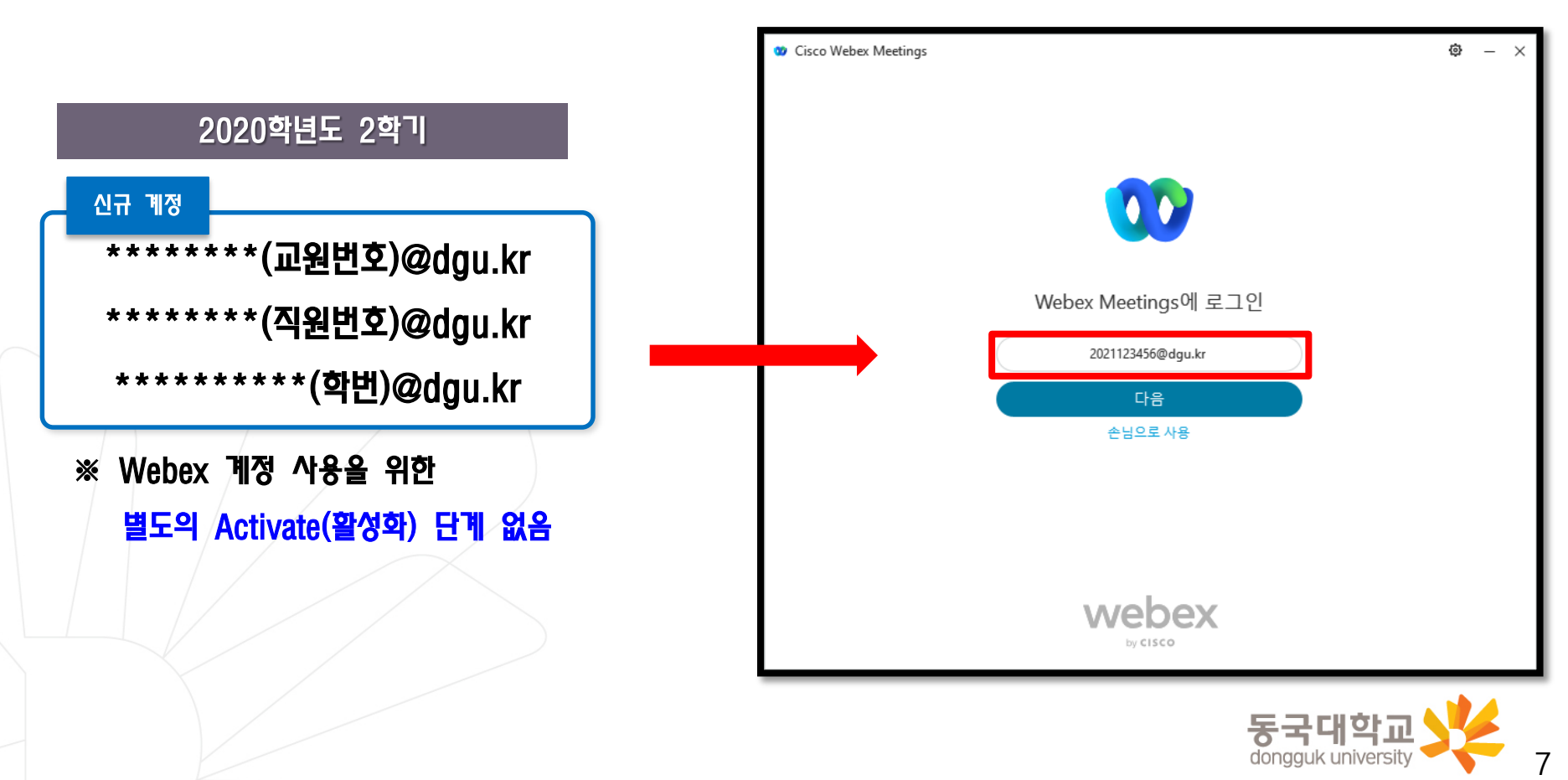

# 1. Webex 원격수업 운영을 위한 준비

1-1. Webex 프로그램 설치
1-2. Webex 원격수업 운영을 위한 동국대 계정 확인
1-3. Webex 최초 인증

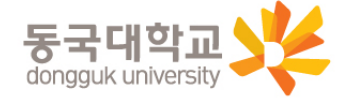

# 1-3. Webex 최초 인증

- 1. 동국대학교 이클래스 사이트 접속 : <u>https://eclass.dongguk.edu</u>
- 2. 이클래스 로그인
- 3. WEBEX 최초인증① (초기 비밀번호 : 본인 ID + !)
- 4. 비밀번호 변경 후 완료② (숫자+영문+특수문자 합 9자리 이상)

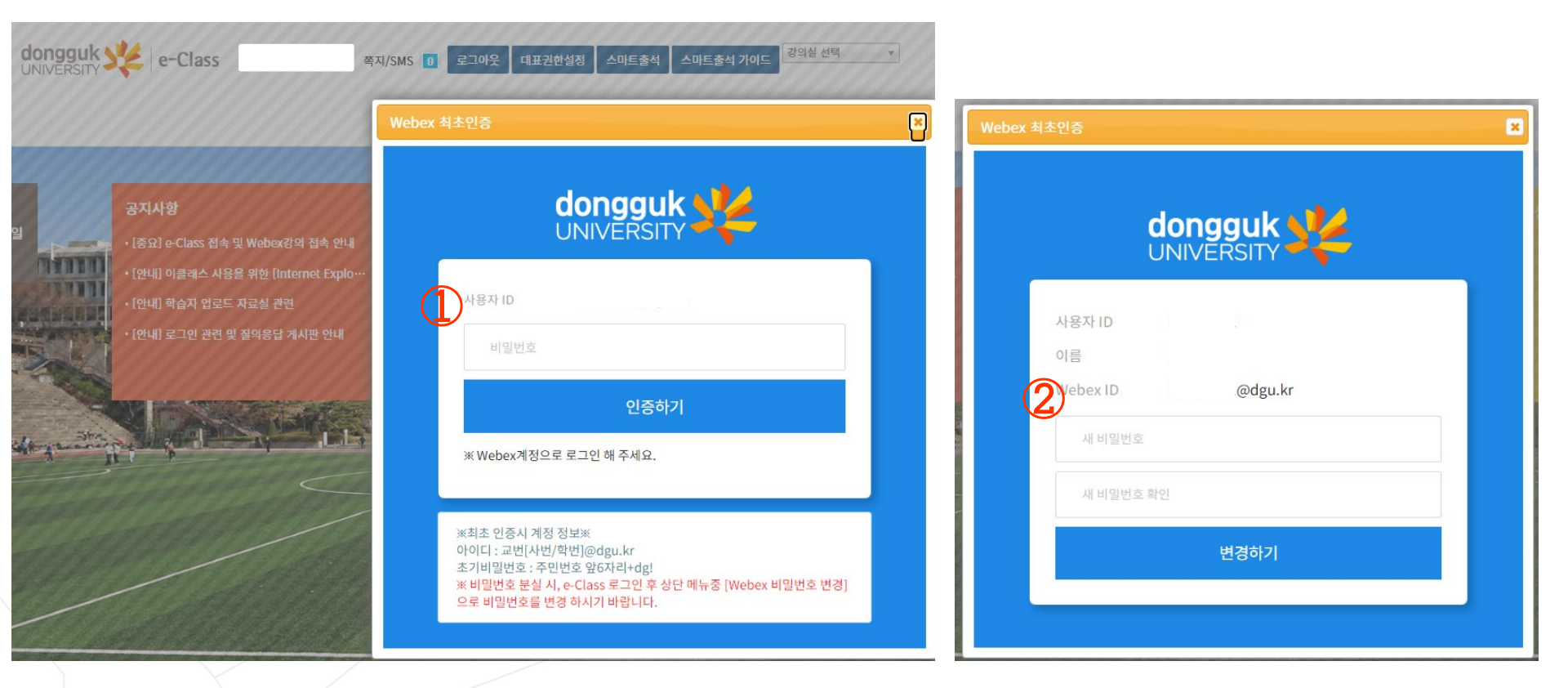

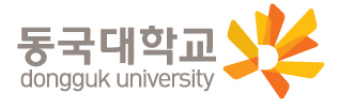

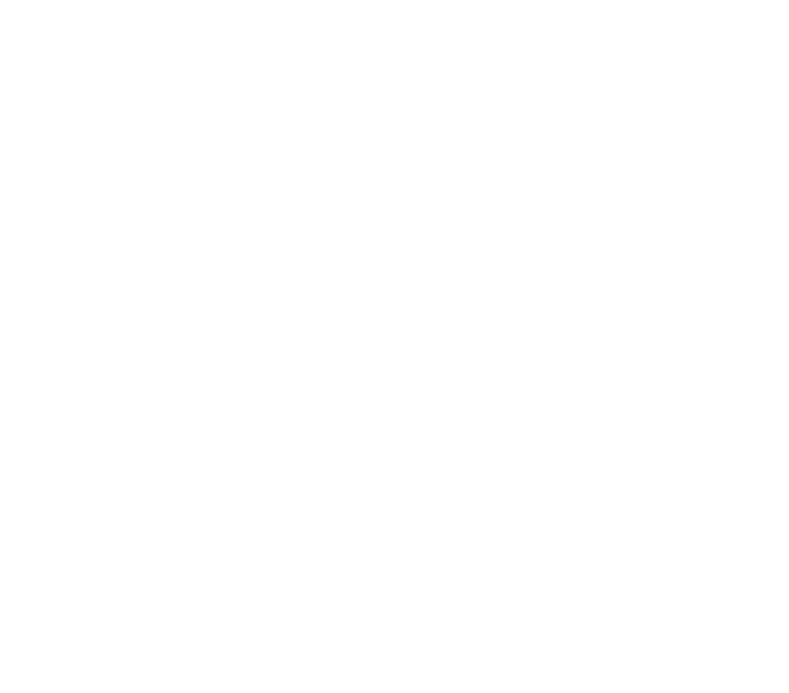

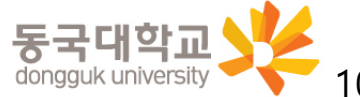

- 1. 동국대학교 이클래스(e-Class) 사이트 접속(①) : <u>https://eclass.dongguk.edu</u>
- 2. 로그인
  - 아이디 입력(②) : 동국대학교 통합 ID
  - 비밀번호 입력(③) 후 로그인 클릭

| Image: Constraint of the second second s | ③         ● 비밀번호       로그인         커뮤니티       MOOC | ▼ ≗ C Z색                                                   | ව ×<br>♪ - ි යි ಔ 🤇<br>HOME   ENG   CHN   JPN |
|----------------------------------------------------------------------------------------------------|----------------------------------------------------|------------------------------------------------------------|-----------------------------------------------|
| 공지사항         • [안내] 이클래스 사용을 위한 [Internet Explor… 2020-04-16         • [안내] 학습자 업로드 자료실 관련 2019-09-05         • [안내] 로그인 관련 및 질의응답 계시판 안내 2019-08-23                                                                                                    | <b>내 강의실</b><br>로그인후 사용가능합니다.                      | QUICK MENU<br>동국대학교<br>··································· | · uDRIMS<br>· uDRIMS<br>교수학습개발센터              |
|                                                                                                    |                                                    |                                                            | 동국대학교<br>dongguk university                   |

- 3. [내 강의실] → 해당 강좌명을 확인한 후 [강의실가기] 클릭 (①)
- 4. [학습 목차]에서 주차별로 생성되어 있는 화상강의 확인 (2)
  - ※ 주차별 강의는 자동 생성돼 있으므로

해당 주차 강의의 [화상강의 시작]을 클릭하여 실시간 원격수업 참여

|                                         | 님 즉              | 쪽지/SMS 🚺 | 로그아웃 | 대표권한설정         | 스마트출석 | 스마트출석가 |
|-----------------------------------------|------------------|----------|------|----------------|-------|--------|
|                                         | 사이버캠퍼=           | <u>~</u> |      | 커뮤니티           |       |        |
|                                         |                  |          |      |                |       |        |
| 공지사항                                    |                  | 내 강의실    |      |                | _     | _      |
| • [안내] 이클래스 사용을 위한 [Internet            | Explo 2020-04-16 | Webex 활용 | _01  | $(\mathbf{l})$ | 모 강역  | 익실가기   |
| <ul> <li>[안내] 학습자 업로드 자료실 관련</li> </ul> | 2019-09-05       |          |      |                |       |        |

| 학습 목차 2 | Y의 목록 학습자료실                                     |                                                      | 온라인 학습현황                                             |
|---------|-------------------------------------------------|------------------------------------------------------|------------------------------------------------------|
|         | 1 <u>학습목표보기</u><br>2020-08-17~2020-08-21        | 2주차 <u>학습목표보기</u><br>2020-08-23 ~ 2020-08-29         | 3주차 <mark>학습목표보기</mark><br>2020-08-30 ~ 2020-09-05   |
| 2       | 1주차 1강<br>강의기간 : 2020-08-17<br>09:00~10:30 대사보기 | 2주차 1강<br>강의기간 : 2020-08-24 09:00 ~ 10:30<br>택시보기    | 3주차 1강<br>강의기간 : 2020-08-31 09:00 - 10:30<br>혁성강의 시작 |
| 출석 🖹    | 1주차 2강<br>강의기관: 2002, 00, 10<br>09:00~1( 대사보기   | 2주차 2강<br>강의기간 : 2020-08-25 09:00 ~ 10:30<br>핵상강의 사작 | 3주차 2강<br>강의기간 : 2020-09-01 09:00 ~ 10:30<br>특성강의 시작 |
|         |                                                 | 2<br>X 2 4                                           | 3주차                                                  |
|         |                                                 |                                                      |                                                      |
| 공지사항 🖹  |                                                 |                                                      |                                                      |
| 질의응답 📄  |                                                 |                                                      |                                                      |

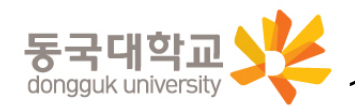

- 4. 해당 주차/차시의 [화상강의 시작](①) 클릭
- 5. 화상강의 팝업창이 뜨면 강의 비밀번호(②) 확인 → [참여하기](③) 클릭
- 6. 강의 비밀번호(② 정보) 입력(④) → [확인](⑤) 클릭 → Webex Meetings가 실행되어 강의 참여

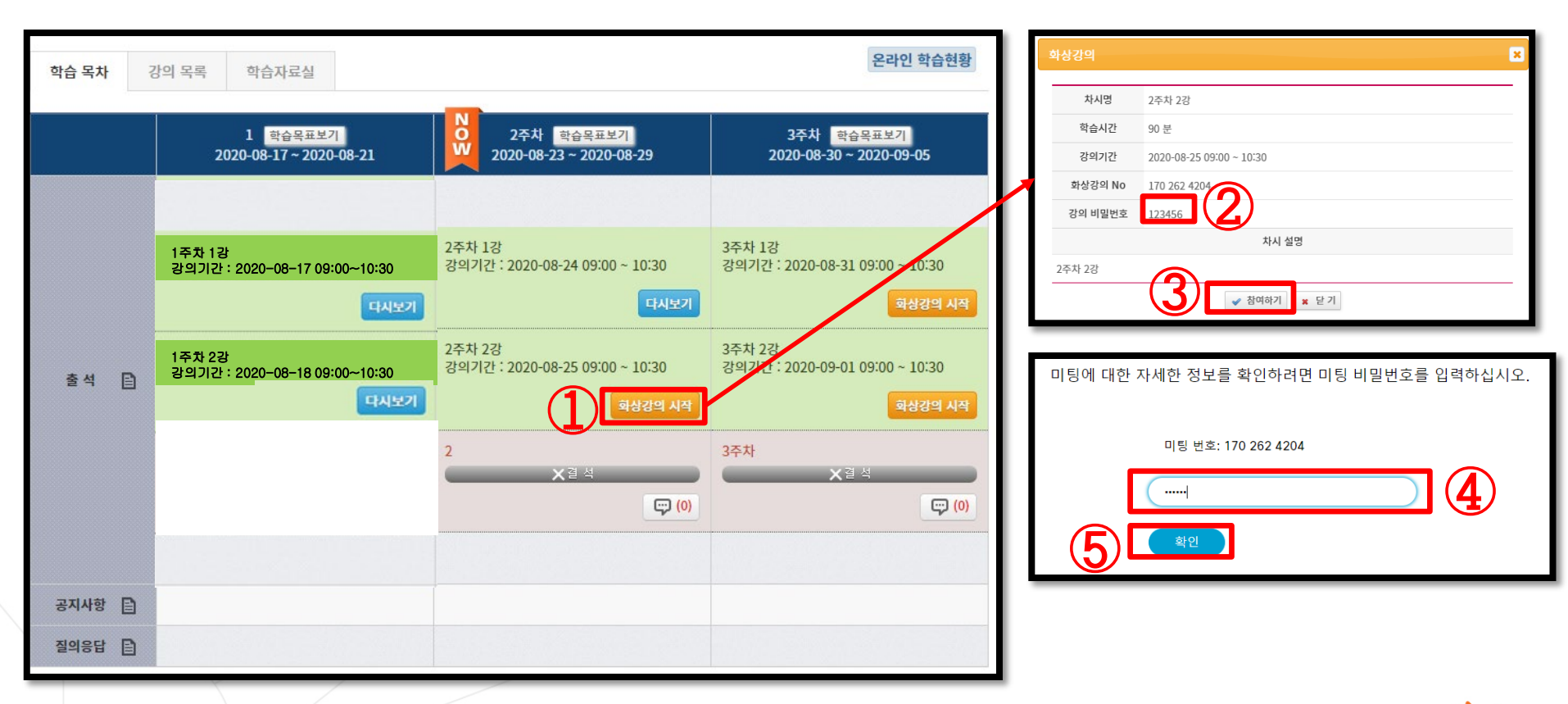

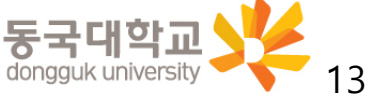

#### [참고] 이클래스로 진행한 원격수업의 녹화된 영상은 [다시보기] 가능

- 1. 이클래스 [내 강의실] → 해당 강좌명을 확인한 후 [강의실가기](①) 클릭
- 2. [학습 목차]에서 주차별로 생성되어 있는 화상강의 내역 하단 [다시보기](②) 클릭하면 영상 확인 가능
   ※ 녹화영상 생성 및 [다시보기] 제공은 강의 시행 후 <u>3일 정도 소요</u>됨
  - ※ 단, 수업 중 녹화를 시행한 강의에 한하여 [다시보기]가 제공되며,

영상의 저작권을 교수자에게 있으므로

교수자의 선택에 따른 영상 다운로드 금지, 영상 활성화/비활성화(제공여부 결정)될 수 있음

|                                                                      | 학습 목차  | 강의 목록 학습자료실                                    |                                              | 온라인 학습현황                                           |
|----------------------------------------------------------------------|--------|------------------------------------------------|----------------------------------------------|----------------------------------------------------|
|                                                                      |        | 1 <mark>학습목표보기</mark><br>2020-08-17~2020-08-21 | 2주차 <u>학습목표보기</u><br>2020-08-23 ~ 2020-08-29 | 3주차 <mark>학습목표보기</mark><br>2020-08-30 ~ 2020-09-05 |
| dongguk 🔆 e-Class prof101(교수자101)님 쪽지/SMS 💿 로그어웃 대표권한설정 스마트출석 스마트출석가 |        |                                                |                                              |                                                    |
| 사이버캔퍼스 커뮤니티                                                          |        | 1주차 1강<br>강의기간 : 2020-08-17 09:00~10:30        | 2주차 1강<br>강의기간 : 2020-08-24 09:00 ~ 10:30    | 3주차 1강<br>강의기간 : 2020-08-31 09:00 ~ 10:30          |
|                                                                      |        | 대시보기                                           | 다시오기                                         | <u>କି</u> ଧିଅସ                                     |
|                                                                      | 출석 🗎   | 1주차 2강<br>강의기간 : 2020-08-18 09:00~10:30        | 2주차 2강<br>강의기간 : 2020-08-25 09:00 ~ 10:30    | 3주차 2강<br>강의기간 : 2020-09-01 09:00 ~ 10:30          |
| · [연내] 이클레스 사용을 위한 [Internet Explo 2020-04-16 Webex 활용_01 1 모 강의실가기  |        | 다시보기                                           | 회상강의 시작                                      | 화상강의 시작                                            |
| ·[안내] 학습자 업로드 자료실 관련 2019-09-05                                      |        |                                                | ×34                                          | X 결 석                                              |
|                                                                      |        |                                                |                                              |                                                    |
|                                                                      | 공지사항 🗈 |                                                |                                              |                                                    |
|                                                                      | 질의응답 📄 |                                                |                                              |                                                    |
|                                                                      |        |                                                |                                              | uongguk university                                 |

# 3. e-Class 연동 없이 Webex 단독 사용 방법 3-1. e-Class 연동 없이 Webex 실행하는 방법 3-2. Webex 강의실 정보 사전 확인(e-Class 연동 불가 상황 대비)

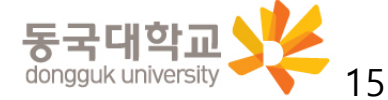

# 3-1. e-Class 연동없이 Webex 실행하는 방법

1. Webex를 단독 실행(이클래스 연동 없이 사용)하고자 할 경우

(컴퓨터 또는 스마트폰) 바탕화면 Cisco Webex Meetings 아이콘 더블클릭!

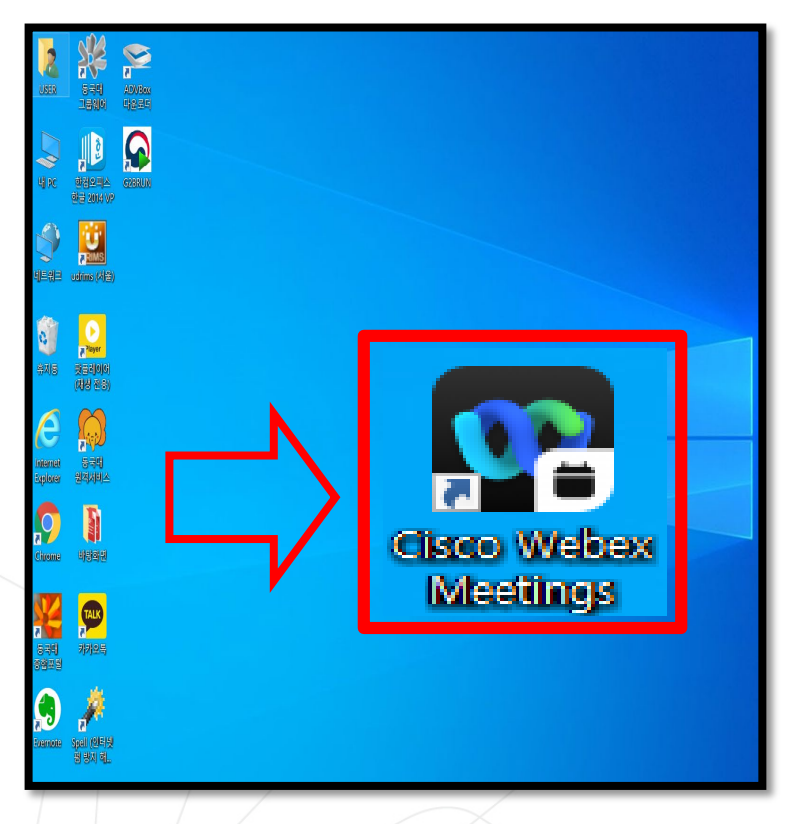

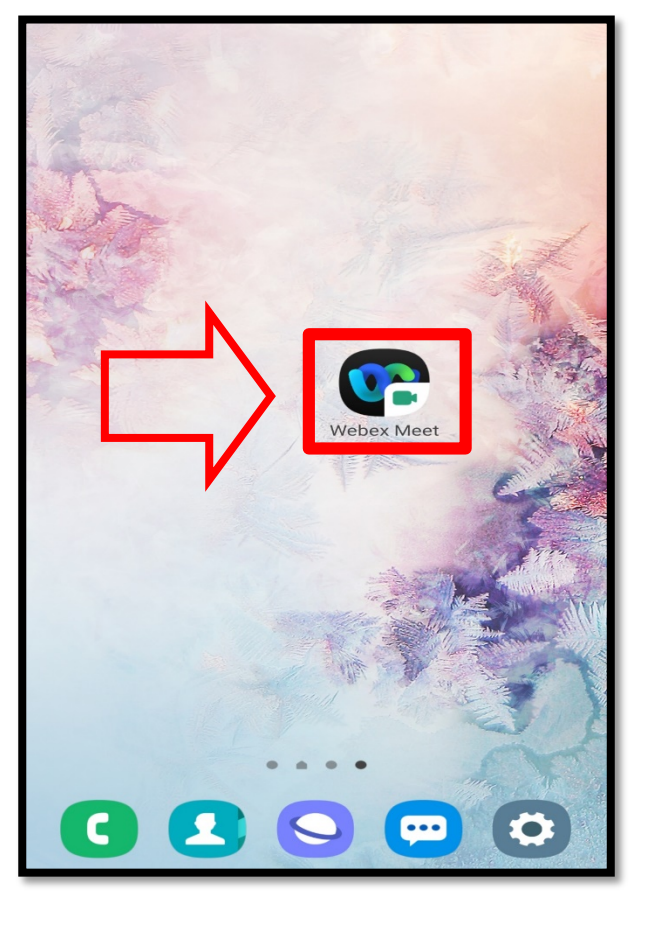

※ Window 7 지원 불가

Window 10으로 업데이트 후 Webex 실행 요망

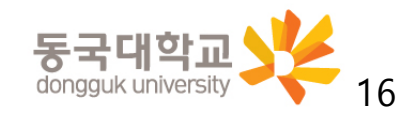

# 3-1. e-Class 연동 없이 Webex 실행하는 방법

#### Webex 어플리케이션을 실행하여 최초로 로그인 할 경우, [비밀번호 변경] 팝업 창이 자동으로 뜹니다.

- 팝업 창에 신규 Webex 계정 ID 입력(①) : 본인ID@dgu.kr

- ※ 통합 ID(본인학번만 기재)은 e-Class 로그인 시 활용하며,
   Webex 시스템 상의 계정은 반드시 본인ID@dgu.kr을 활용해야 함
- 최초 설정 비밀번호 입력(②) 후 로그인 클릭(③)

※ 최초 설정 비밀번호 : 본인ID!

새로 변경할 비밀번호 입력(④) 후 변경하기 클릭(⑤)
 ※ 반드시 비밀번호 설정 요건(⑥)에 맞게 설정하여야 함

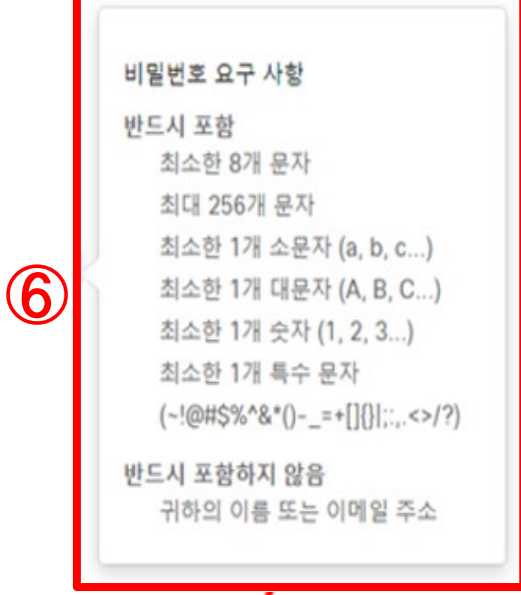

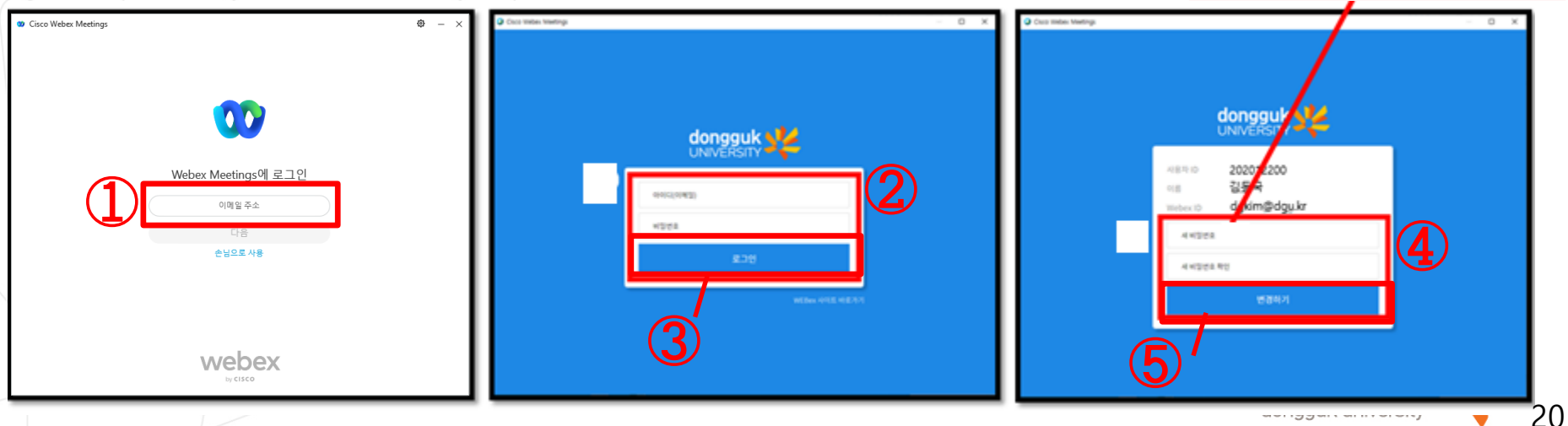

# 3-1. e-Class 연동 없이 Webex 실행하는 방법

4. 수강중인 강좌의 수업시간에 맞춰

해당 강좌의 Webex Meetings 강의실에 참여

- [미팅 정보 입력란]에 강좌 url 또는 미팅번호를 입력(①)하여 강의실 참여
- 강좌 주차별 미팅번호 및 참여 비빌번호가 달라지니
   반드시 교수자에게 사전에 안내를 받거나
   e-Class를 통해
   주차별 강의에 대한 미팅번호/비밀번호를
   개별 확인하기 바랍니다.
- 이클랙스를 통해 강의실에 입장한 경우가 아니라면 출석점검이 자동으로 연동되지 않습니다. 부득이한 사정이 있는 경우 외에는 반드시 이클랙스를 통해 강의실에 입장하여 수강하여 주시기 바랍니다.

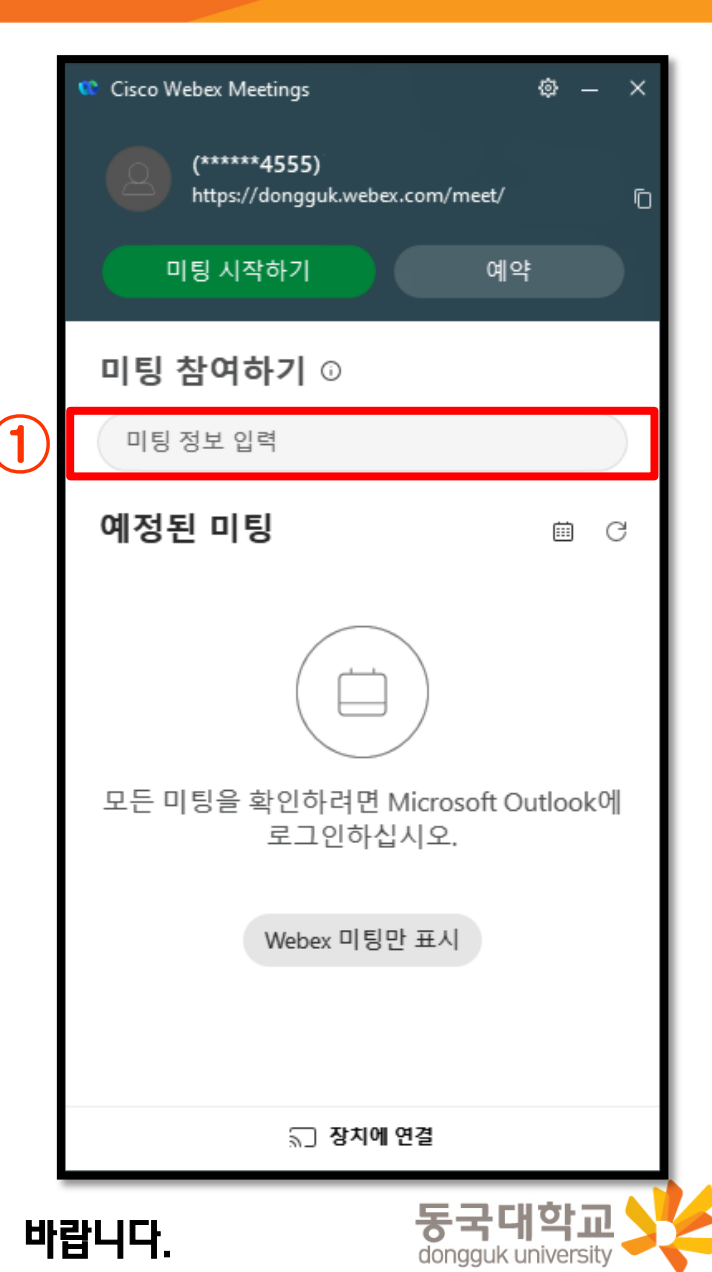

# 3. e-Class 연동 없이 Webex 단독 사용 방법 3-1. e-Class 연동 없이 Webex 실행하는 방법 3-2. Webex 강의실 정보 사전 확인(e-Class 연동 불가 상황 대비)

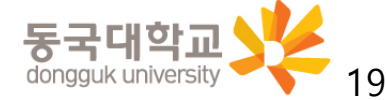

# 3-2. Webex 강의실 정보 사전 확인(e-Class 연동 불가 상황 대비)

학생 개인이 이클래스를 통한 참여가 어려울 경우는 사범대학 교직부나 전공사무실로 연락하여, 해당 주차 강의의 강의번호(미팅번호) 및 비밀번호를 전달받아 Webex 어플리케이션을 통해 입장하여야 함.

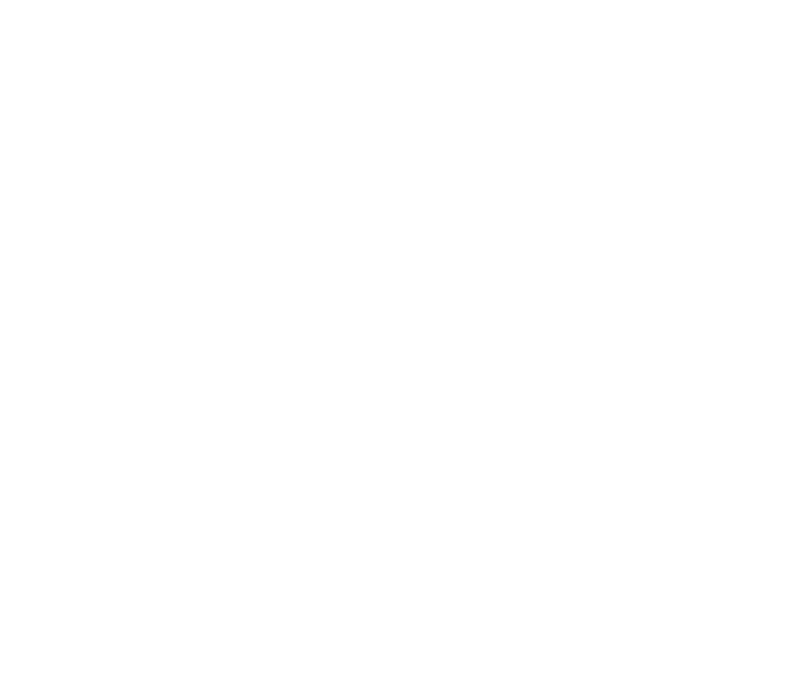

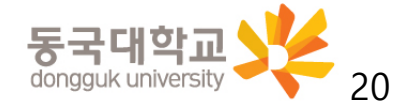

# 4. Webex 원격수업 참여를 위한 설정사항 및 주요 기능

# 4. Webex 원격수업 참여를 위한 설정사항 및 주요기능

4-1. Webex 원격수업 참여 전 설정사항
4-2. Webex 원격수업 참여 중 활용 가능한 기능
4-3. Webex 스마트폰으로 활용하는 방법

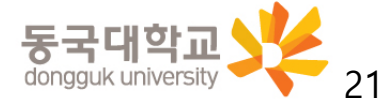

- 1. 강의실 음량 설정
- 컴퓨터 오디오 사용(①) 상태로 설정
- 스피커 및 마이크 테스트(2)를 클릭하여 <스피커 및 마이크> 창 실행
- 스피커 테스트(③)클릭 후 스피커에 선택된 소리가 정상적으로 들리는지 확인하고,
   소리가 나지 않을 경우 다른 출력 장치(④)를 선택하여 소리가 정상적으로 들리도록 설정
- 마이크 테스트(⑤)클릭 후 자동녹음-재생을 하면서 마이크 입력 레벨이(⑥) 정상적으로 움직이는 것을 확인

소리가 나지 않을 경우 다른 마이크 장치(⑦)를 선택하여 소리가 정상적으로 나오도록 설정

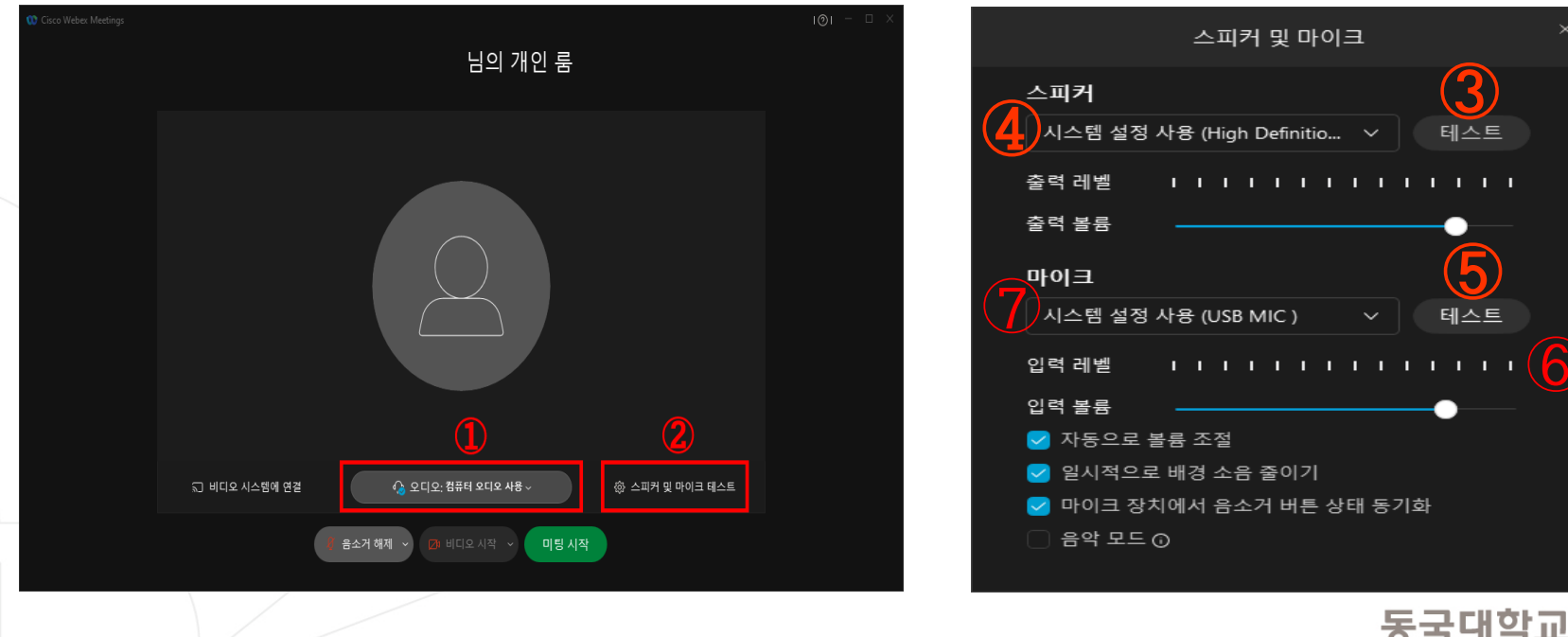

dongguk universit

- 2. 온라인 강의실 입장 시(미팅 참여) 마이크 음소거가 되어 있지 않으면 본인의 소리가 참석자 모두에게 소리가 들리게 되므로 마이크 음소거 필수(①) (마이크 및 카메라 아이콘이 빨간색일 경우가 마이크/카메라가 꺼져 있는 상태임)
- 3. [미팅 참여] 버튼 클릭 후 온라인 강의실 입장(②)

| û Cisco Webex Meetings | 님의 개인 룸                                               | I <b>⊚</b> I — □ × |
|------------------------|-------------------------------------------------------|--------------------|
|                        |                                                       |                    |
|                        | ╗ 비디오 시스템에 연결 🛛 🚯 오디오: 컴퓨터 오디오 사용 ~ 📿 🔅 스피커 및 마이크 테스트 |                    |
|                        | 🧍 음소거 해제 🗸 🔯 비디오 시작 🗸 미팅 시작                           |                    |

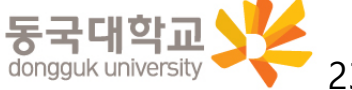

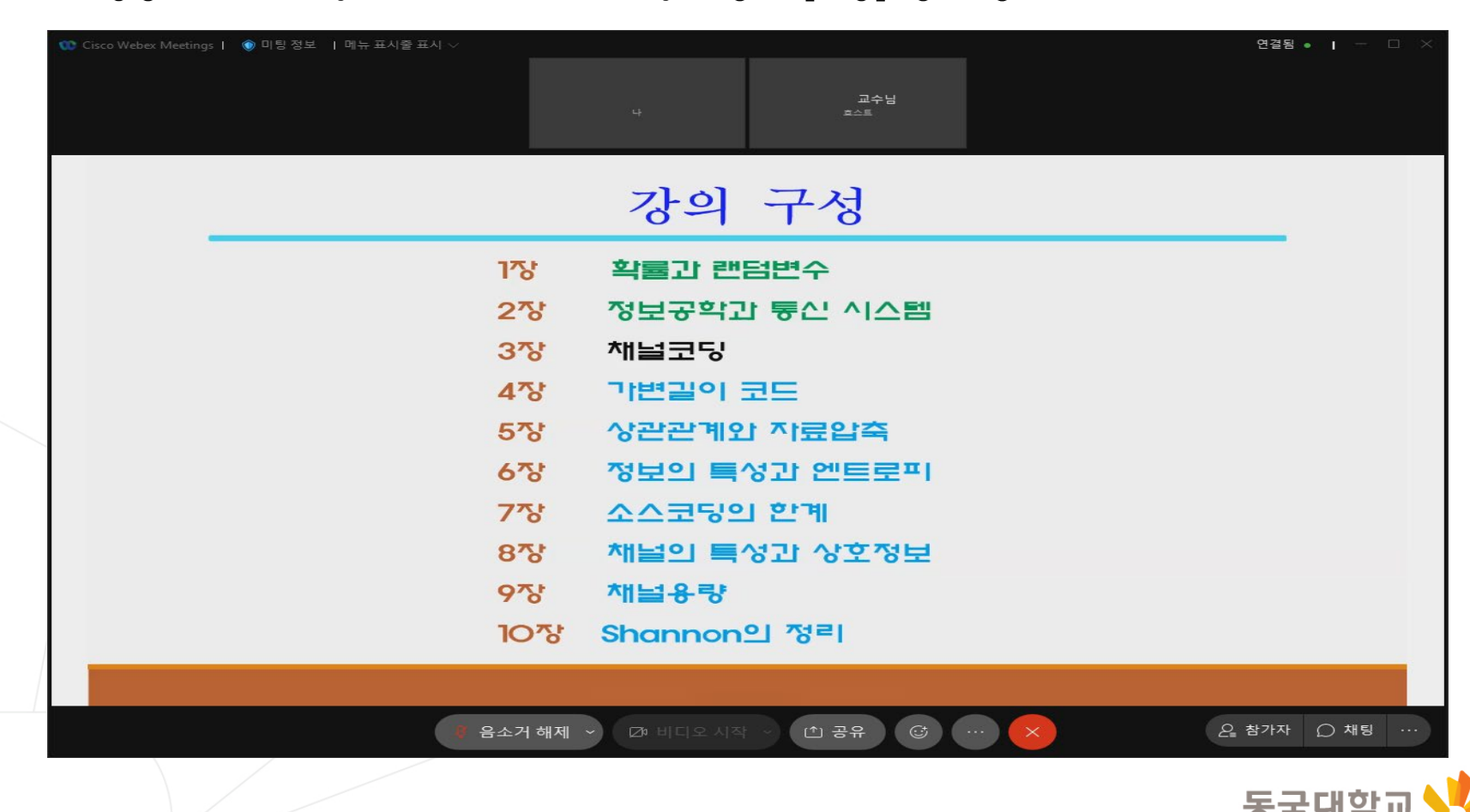

- 아래 그림과 같이 강의자료가 공유된 화면이 보이면서 교수님의 목소리가 들림 ※ 영상이 보이지 않거나 소리가 들리지 않을 경우 [채팅] 등을 통해 교수자에게 의견 전달 필요
- 4. 강의실에 접속하면 교수님 얼굴이 보이거나,

- 5. 접속 컴퓨터의 사양 또는 네트워크 상황에 따라 접속 환경이 불안정한 경우 발생 시
- 일시적인 경우 대기
- 해결되지 않을 시 프로그램 재접속, 컴퓨터 재시작 후 접속 또는 모바일 접속 시도 ※ 모바일 접속의 경우 본 매뉴얼 [3-3. Webex를 스마트폰으로 활용하는 방법] 참조

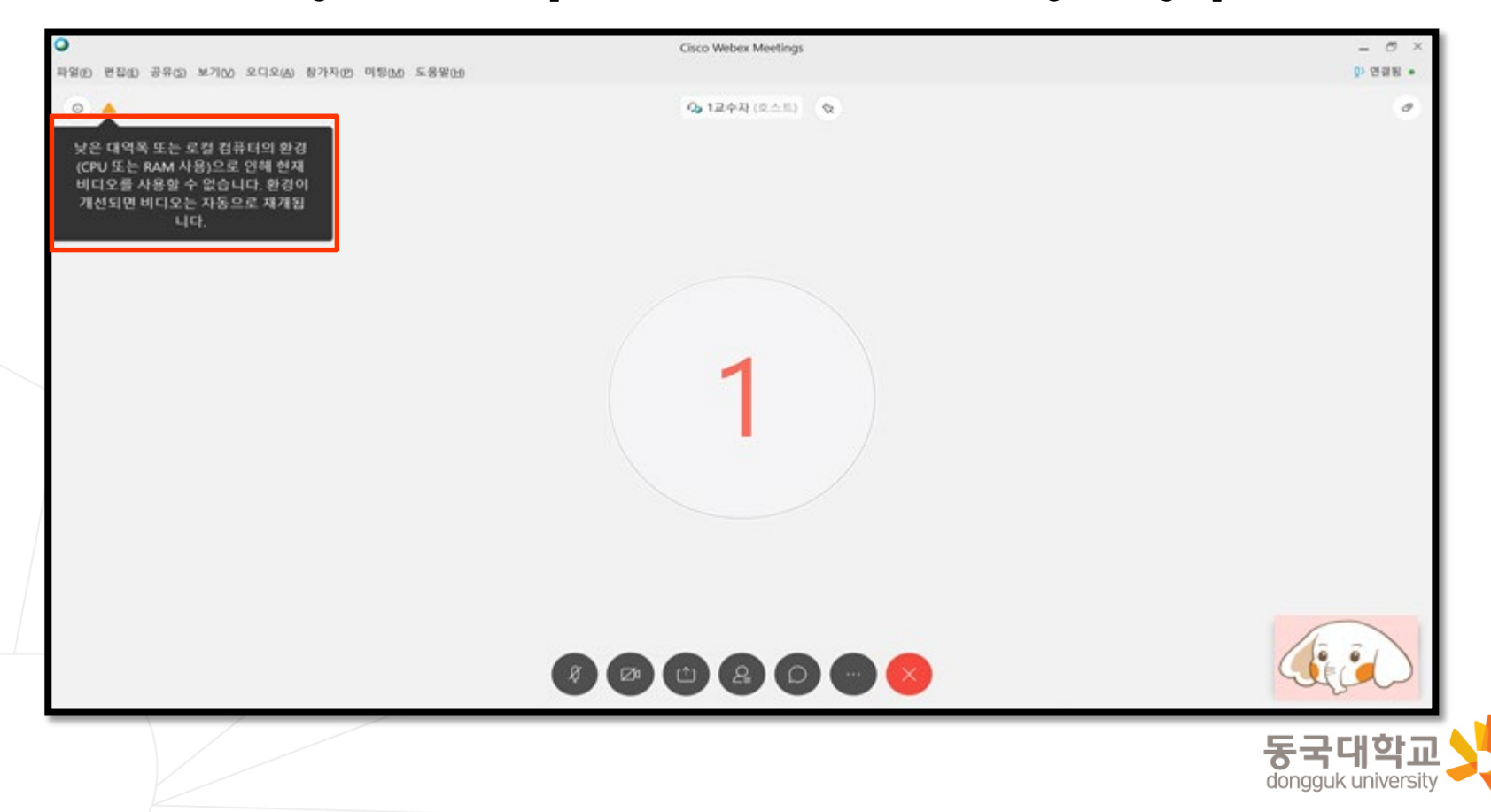

# 4. Webex 원격수업 참여를 위한 설정사항 및 주요 기능

# 4. Webex 원격수업 참여를 위한 설정사항 및 주요기능

4-1. Webex 원격수업 참여 전 설정사항
4-2. Webex 원격수업 참여 중 활용 가능한 기능
4-3. Webex 스마트폰으로 활용하는 방법

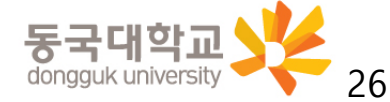

- 1. 참가자 확인
- 하단 우측 [참가자] 버튼(①) 클릭 시 우측에 현재 강의실에 접속중인 교수님 및 학습자 확인 가능

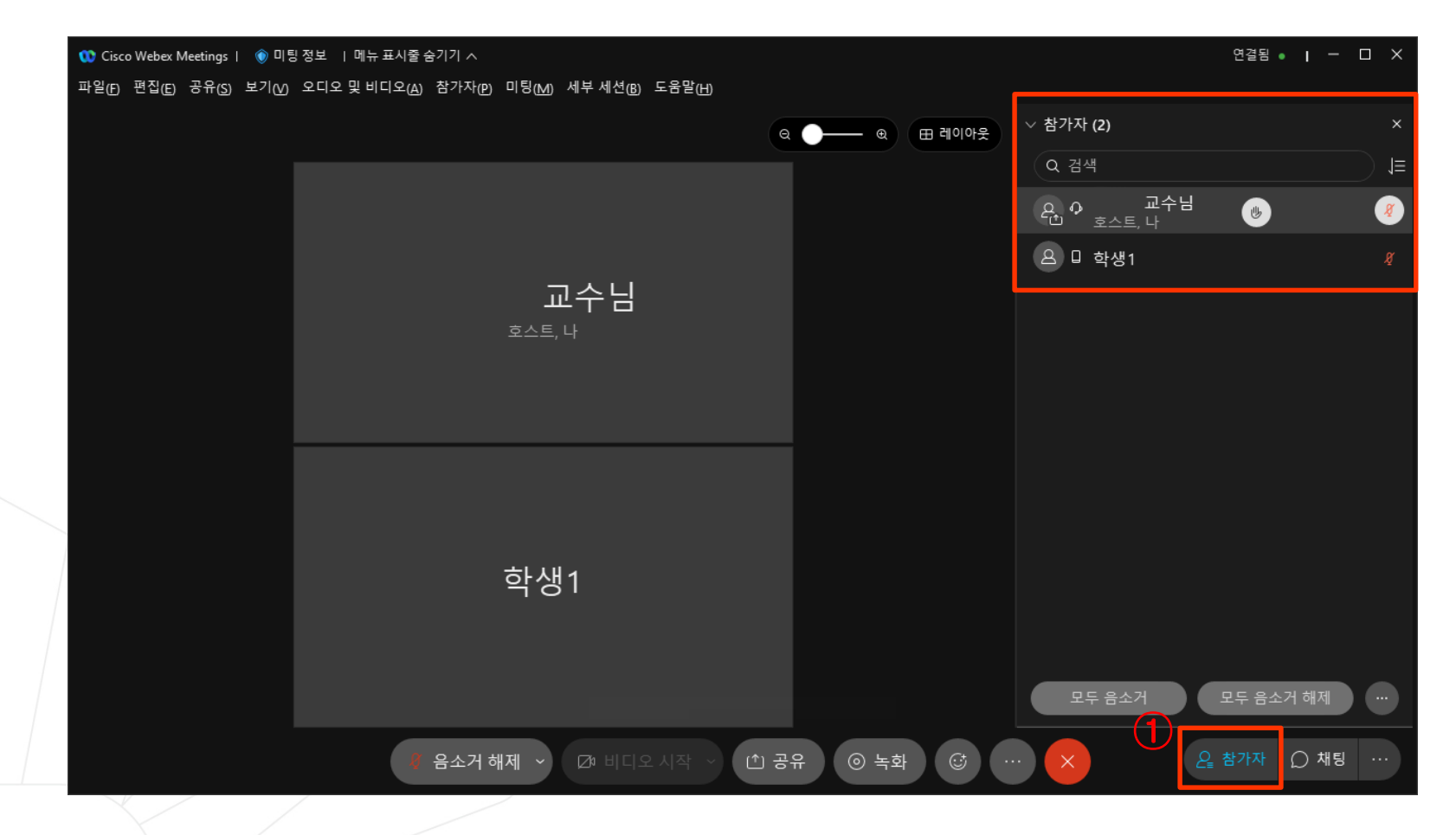

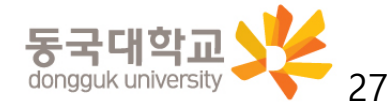

- 2. 채팅
  - 하단 우측 [채팅] 버튼(1) 클릭 시 우측에 메시지 입력가능
  - 채팅 기능으로 강의 중에 교수자에게 질문 가능

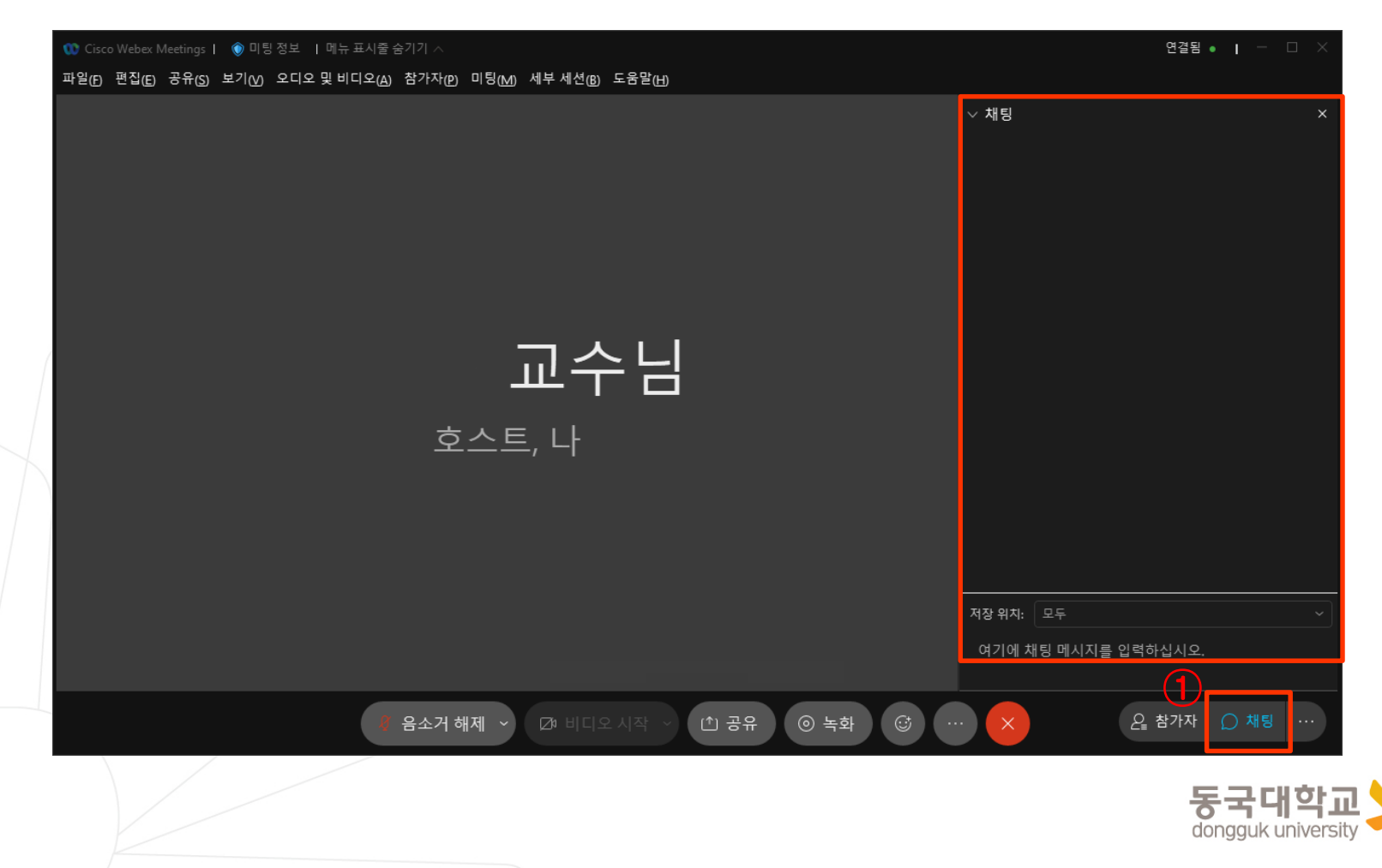

- 3. 설문조사
- 강의 중에 교수자가 설문조사를 시행할 경우, 우측 설문조사 창의 질문에 응답하여 제출 가능

| 1 0 Cisco Webex Meetings   ⑧ 미팅 정보   메뉴 표시줄<br>파일(F) 편집(E) 공유(S) 보기(V) 오디오 및 비디오(A) | 숨기기 ∧<br>참가자(₽) 미팅(M) 도움말(H) |                       | 연결됨 ● ▮ ─ □ ×                |
|-------------------------------------------------------------------------------------|------------------------------|-----------------------|------------------------------|
|                                                                                     |                              |                       | ∨ 설문조사 ×                     |
|                                                                                     | 나 호스트                        |                       | 경과 시간: 0:53 시간 제한: 5:00      |
|                                                                                     |                              |                       | 설문조사 질문:<br>1 같이가 재미있나요?     |
|                                                                                     | 강의 구성                        |                       | <ul> <li>A. 재미있다.</li> </ul> |
|                                                                                     |                              |                       | ○ B. 보통이다                    |
| ነሜ                                                                                  | 확률과 랜덤변수                     | 6                     | <ul> <li>C. 지루하다.</li> </ul> |
| 23                                                                                  | 정보공학과 통신 시스템                 |                       | ○ D. 그만 듣고싶다.                |
| 378                                                                                 | 채널코딩                         |                       |                              |
| 478                                                                                 | 가변길이 코드                      |                       |                              |
| 578                                                                                 | 상관관계와 자료압축                   |                       |                              |
| 6 <sup>7</sup> 8                                                                    | 정보의 특성과 엔트로피                 |                       |                              |
| 778                                                                                 | 소스코딩의 한계                     |                       |                              |
| 875                                                                                 | 채널의 특성과 상호정보                 |                       |                              |
| 9ሜ                                                                                  | 채널용량                         |                       |                              |
| 10장                                                                                 | Shannon의 정리                  |                       | 제출                           |
|                                                                                     |                              |                       | 귀하의 응답은 녹화될 수도 있습니다.         |
|                                                                                     | 🦺 음소거 해제 🕥 🗇 비디오 🗸           | 시작 ∨ (1) 공유 (ⓒ) ··· ( | ∠을 참가자 ○ 채팅 …                |

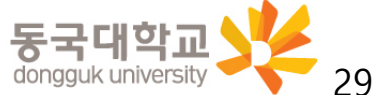

- 4. [교수자가 학생에게 공유 권한을 부여할 경우] 화면 공유 하기 : 강의화면에 해당 자료 띄우기 기능
- 하단 중앙의 [공유]버튼<mark>(</mark>1) 클릭
- 공유 선택창을 띄운 후 발표 자료 공유
   공유하는 과정에 [자동으로 최적화]가 문제를 보일 경우 (②) 클릭하여
   화면상에 공유할 콘텐츠가 파워포인트 등의 문서인 경우 [테스트 및 이미지에 대해 최적화]를 선택,
   동영상 파일의 재생화면을 공유하여야 하는 경우 [동작 및 비디오에 대해 최적화] 선택
  - ※ 해당 기능에 대해 교수님이 제한하였을 경우 사용 불가하므로 협의 후 활용 가능

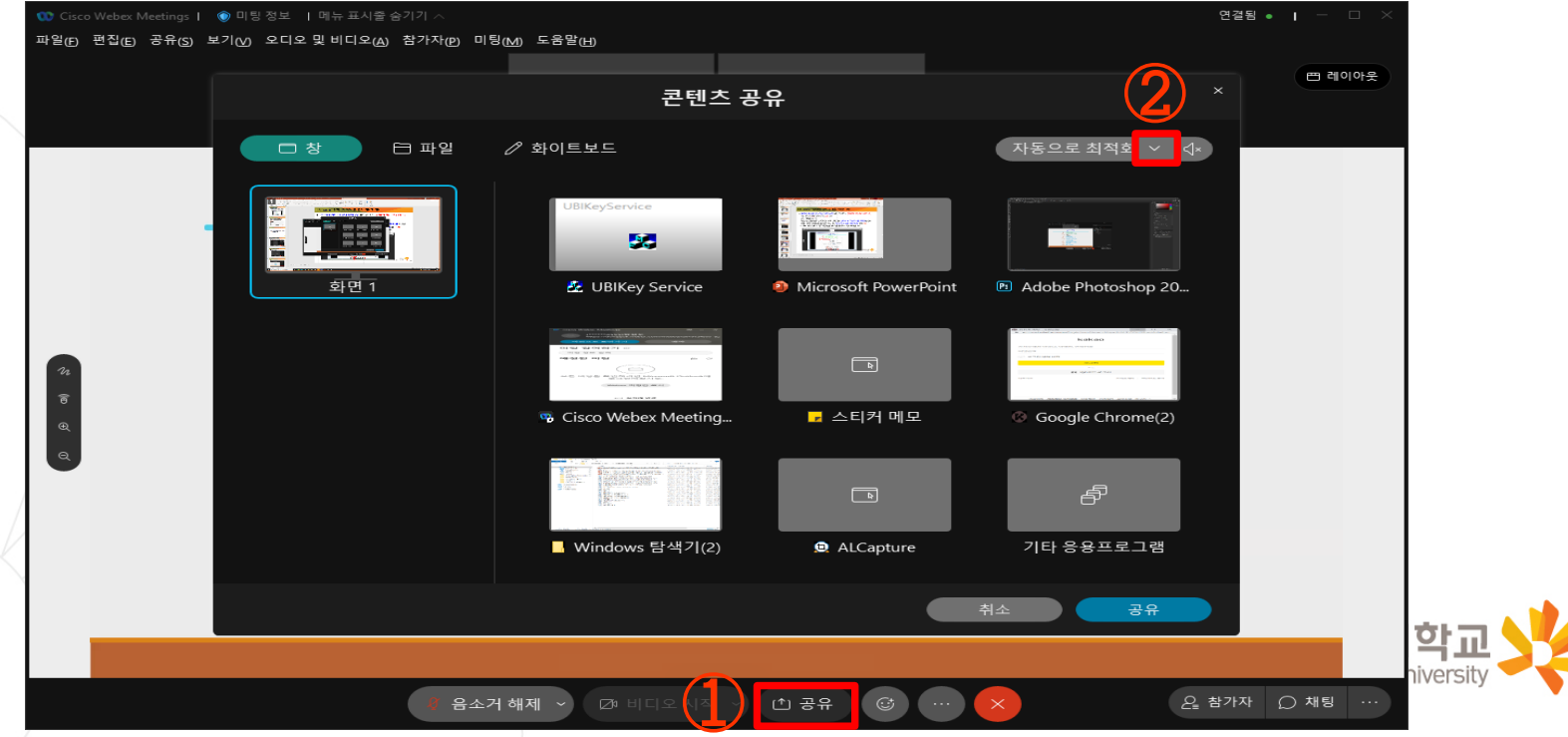

- 5. 교수자가 배포한 파일 다운로드 받기
- 교수자가 강의 중 강의 자료를 배포 시
  - 화면상에 표시되는 파일 전송 창을 통하여 배포된 파일을 선택하여 다운로드 가능
    - ※ 모바일 수강 시에는 파일 전송을 받을 수 없음

| 0 Cisco Webex Meeting | s   💿 미팅 정보   메뉴 표시줄 표시 |            |                   |                                       | 연결됨 💿 📘 🦳 🖂 🗙               |
|-----------------------|-------------------------|------------|-------------------|---------------------------------------|-----------------------------|
|                       |                         |            | ч                 | 교수님<br>호스트                            | 西 레이아웃                      |
|                       |                         | 파일 전송      | 정재훈교수님            | ×1                                    |                             |
|                       |                         | 다운로드       | 파일 공유             | 6112                                  |                             |
|                       |                         | 파일 이름      |                   | 크기 상태                                 |                             |
|                       |                         | ◆ 강의 교안.   | pptx              | 461599 바이 저장되지 않음                     |                             |
|                       |                         |            |                   | [ 중요 제소림                              |                             |
|                       |                         |            |                   |                                       |                             |
|                       |                         |            |                   | 코드                                    |                             |
| 24<br>8               |                         |            |                   | I 지료입축                                |                             |
| Ð                     |                         |            |                   | 321 원토토포티                             |                             |
|                       |                         | 파일을 다운로드하려 | l면 파일을 선택한 후 다운로드 | 드를 클릭하거나 마우스를 오른쪽 2 ●                 |                             |
|                       |                         | 0 0        |                   |                                       |                             |
|                       |                         | 975        | 채널용량              |                                       |                             |
|                       |                         | 10장        | Shannon           | 의 정리                                  |                             |
|                       |                         |            |                   |                                       |                             |
|                       |                         |            |                   |                                       |                             |
|                       | (                       | 🕴 음소거 해제   | ▶ 🖾 비디오 시작        | · · · · · · · · · · · · · · · · · · · | 은 참가자 💭 채팅 …                |
|                       |                         |            |                   |                                       | 통국대학교<br>dongguk university |

- 6. 강의 수강 종료하기
- 강의 모두 종료 시 화면 하단의 [종료] 버튼(①)을 클릭하여 수강종료

| 😳 Cisco Webex Meetings | ;  💿 미팅 정보   메뉴 표시줄 표시 🗸 |        |                               |          | <br>     | 연결됨 •   - □ × |
|------------------------|--------------------------|--------|-------------------------------|----------|----------|---------------|
|                        |                          |        |                               | 교수님      |          |               |
|                        |                          |        |                               |          |          |               |
|                        |                          |        |                               |          |          |               |
|                        |                          |        | 강의                            | 子名       |          |               |
|                        |                          | 175    | 확률과 랜                         | 덤변수      |          |               |
|                        |                          | 275    | 정보공학교                         | 과 통신 시스템 |          |               |
|                        |                          | 375    | 채널코딩                          |          |          |               |
|                        |                          | 475    | 가변길이                          | 코드       |          |               |
|                        |                          | 5~8    | 상관관계외                         | 가료압축     |          |               |
|                        |                          | 6장     | 정보의 특                         | 성과 엔트로피  |          |               |
|                        |                          | 7장     | 소스코딩의                         | 의 한계     |          |               |
|                        |                          | 875    | 채널의 특                         | 성과 상호정보  |          |               |
|                        |                          | 975    | 채널용량                          |          |          |               |
|                        |                          | 10장    | Shannon                       | 의 정리     |          |               |
|                        |                          |        |                               |          |          |               |
|                        |                          | 음소거 해제 | <ul> <li>전• 비디오 시작</li> </ul> | 에 전 공유 😅 | <u>e</u> | 참가자 🜔 채팅      |
|                        |                          |        |                               |          |          |               |

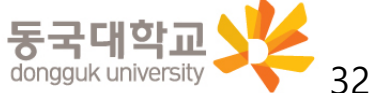

# 4. Webex 원격수업 참여를 위한 설정사항 및 주요 기능

# 4. Webex 원격수업 참여를 위한 설정사항 및 주요기능

4-1. Webex 원격수업 참여 전 설정사항
4-2. Webex 원격수업 참여 중 활용 가능한 기능
4-3. Webex 스마트폰으로 활용하는 방법

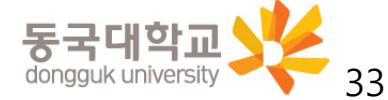

Webex를 모바일로 실행할 경우 수업 자료공유 및 출결사항 이클래스 연동 등이 원활하지 않을 수 있으므로 ⓐ데스크탑을 활용 & ⓑ이클래스 접속 → 강의 참여를 권장합니다.

- 1. [안드로이드폰] Play 스토어 / [아이폰] App 스토어 접속
- 검색창에 "Webex meetings" 어플 검색 후 [Cisco Webex Meetings] 설치

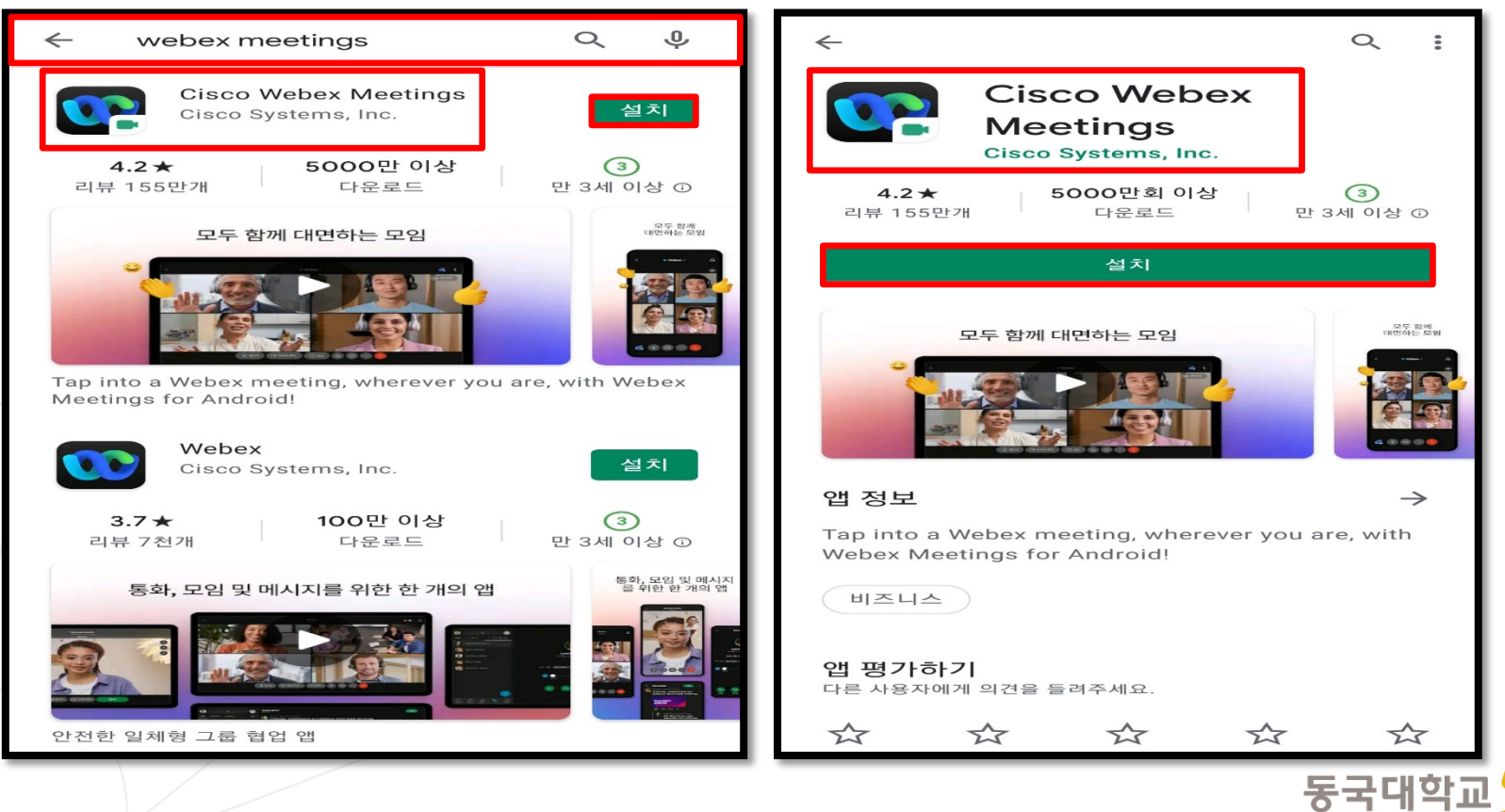

#### 2. 앱 실행 - 약관 동의 및 권한 허용 - [로그인] 클릭

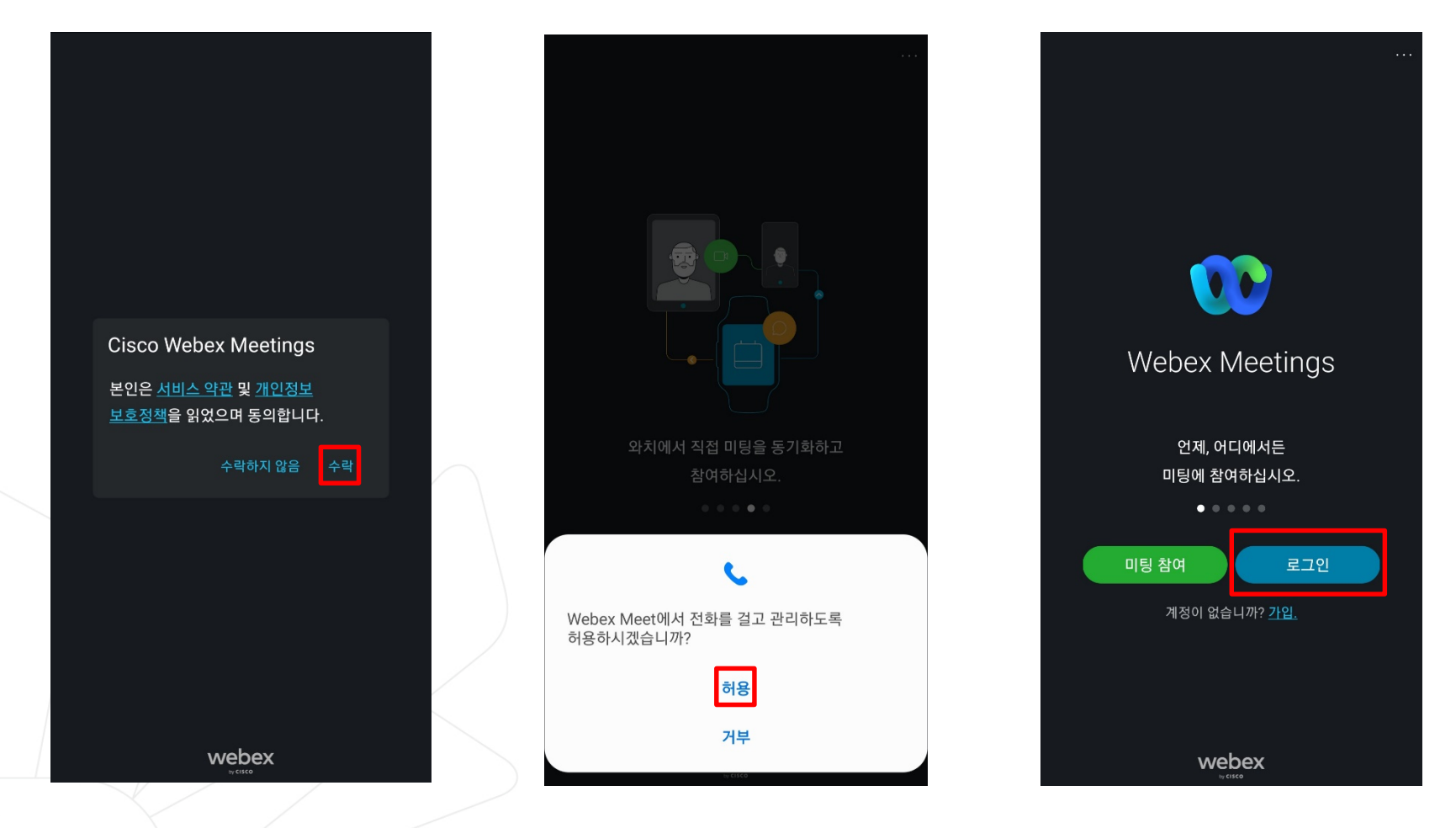

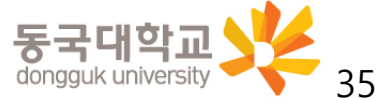

- 3. Webex 계정 입력(①) 후 [다음](②) 클릭
  - 로그인 계정 : <u>본인ID@dgu.kr</u>

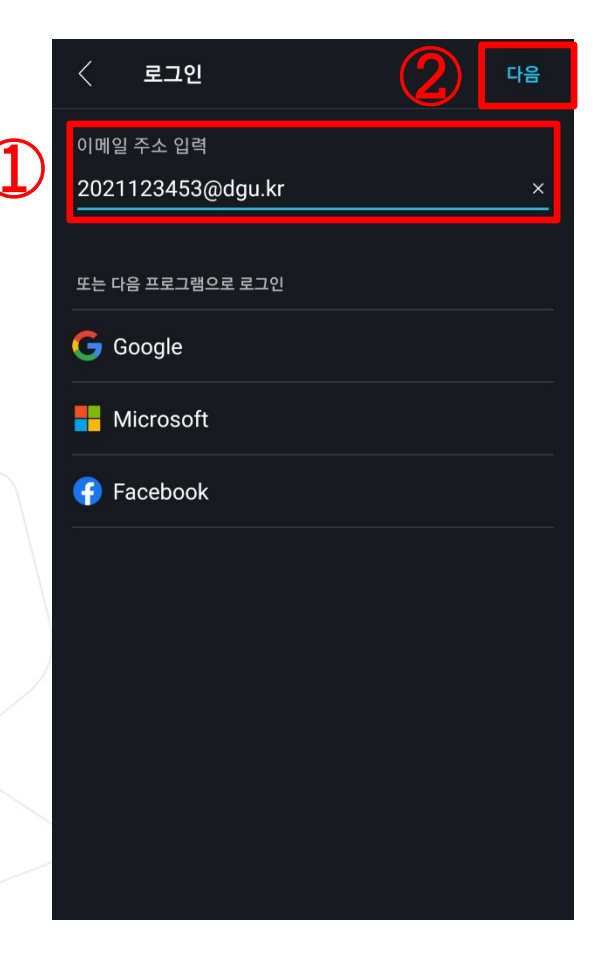

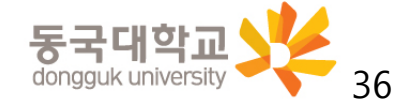

Webex 어플리케이션을 별도로 실행할 경우는 로그인 계정, 비밀번호가 e-Class 로그인 정보와 다릅니다.

- 5. Webex 계정(아이디)(1) 및 비밀번호 입력(2) 후 로그인(3)
- 로그인 계정 : <mark>본인ID@dgu.kr</mark> 최초로그인 시 비밀번호 : 본인ID + !
  - ※ **예**: ID S20227111의 경우 S20227111!

- 최초로그인 시에는 반드시 비밀번호 변경 필요 (④)

|          | 사용자 ID 2 8                |  |
|----------|---------------------------|--|
| 아이디(이메일) | 이름<br>Webex ID 2 8@dgu.kr |  |
| 비밀번호 (2) | 새 비밀번호<br>새 비밀번호 확인       |  |
| 로그인 ③    | 변경하기                      |  |

#### 6. 로그인 확인 후 미팅 참여 선택

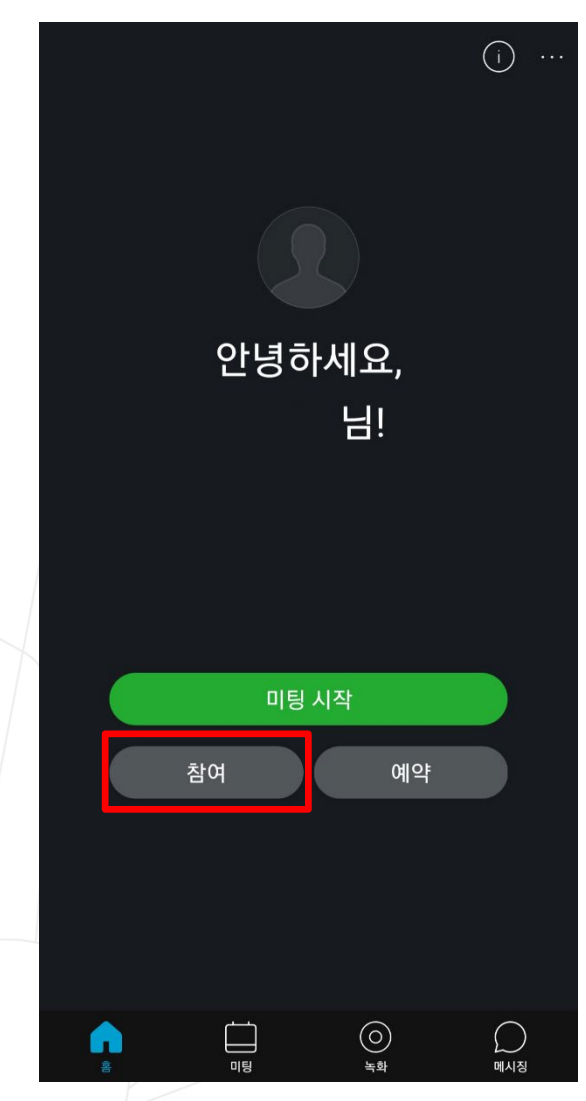

- 7. 해당 강좌 미팅번호(또는 url) 입력 후 [참여] 클릭
- ※ 강좌 별 접속 미팅번호는

#### 이클래스를 통해 사전 확인 필수

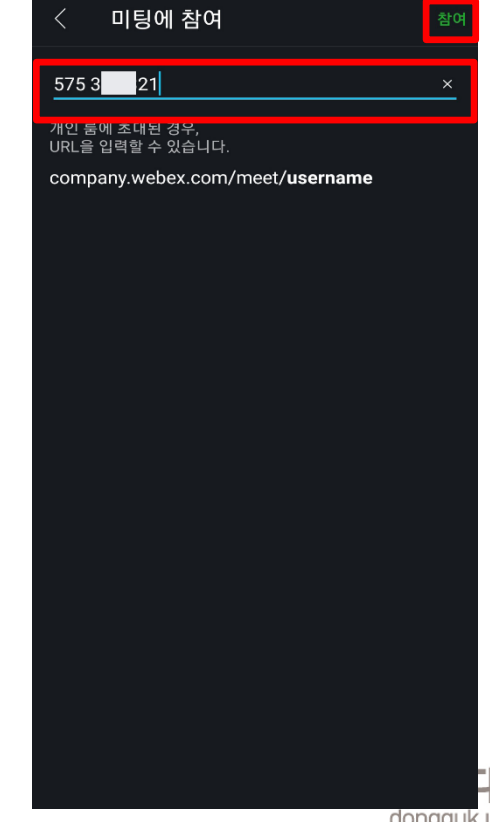

해학교 dongguk university 38

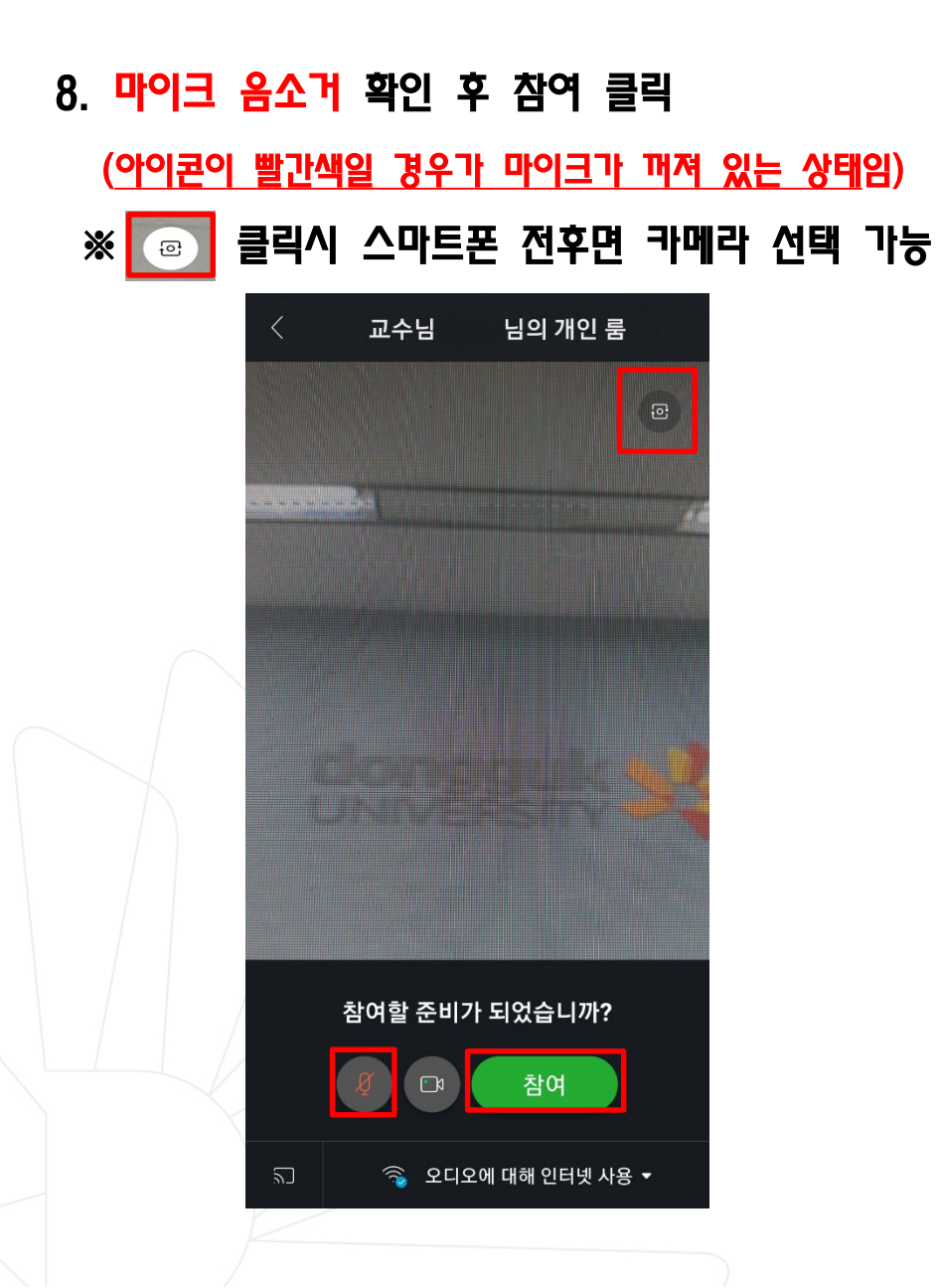

#### 9. 온라인 강의실 접속화면

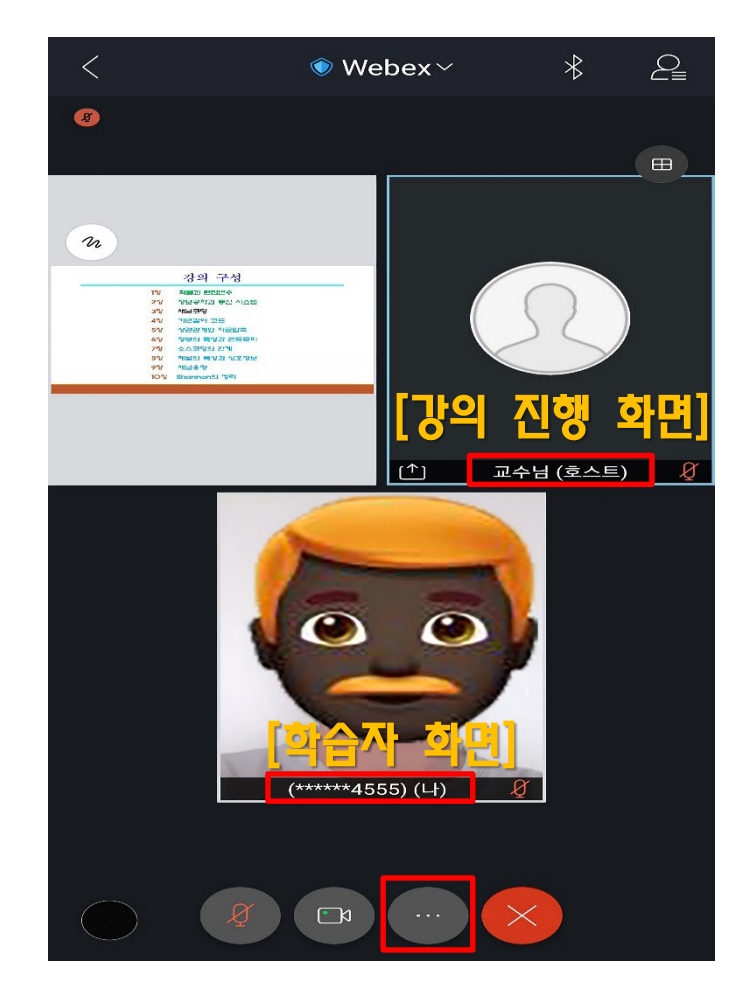

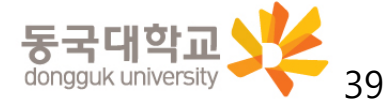

- 10. Webex 강의실 기능
  - 모바일 화면 하단 🛑 클릭하여 설정화면 열기
  - 설정화면을 통해 콘텐츠공유(①), 모두와 채팅(②), 설문조사(③) 기능 사용 가능 [설정화면]

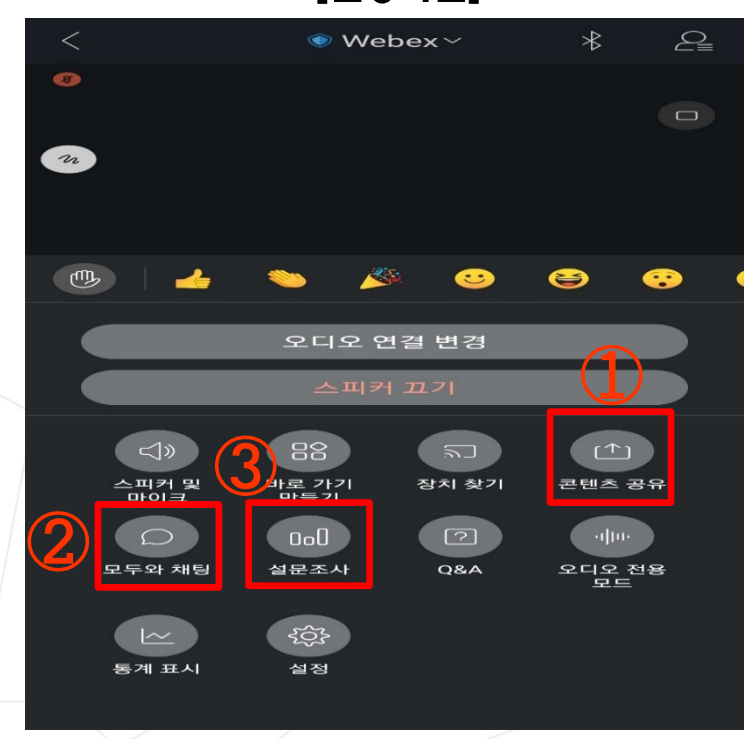

※ 세부 기능은 본 매뉴얼 내용 중[3-2. Webex 원격수업 참여 중 활용 가능한 기능] 참조

- 11. 모바일 Webex 종료
- 화면 하단 [종료](④) 클릭하여 강의실 퇴장

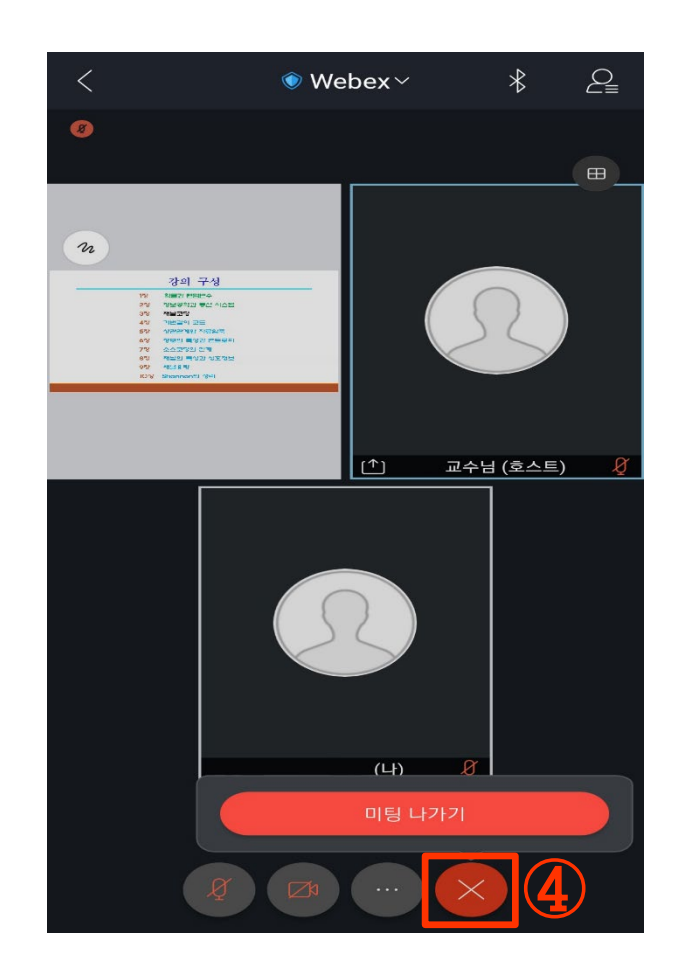

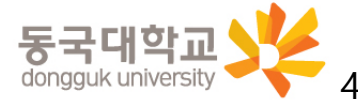

### Webex 실시간 원격강의 진행에 협조해 주셔서 감사합니다.

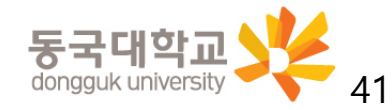